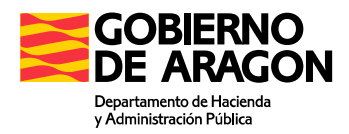

# Portal de presentación telemática de Transmisión de Vehículos

# Manual de Usuario

Servicio de Informática Tributaria Dirección General de Tributos Departamento de Hacienda y Administración Pública

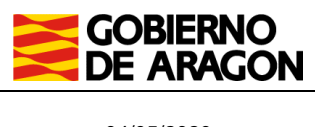

04/05/2020

Manual de usuario VHI. Portal de Transmisión de vehículos.

# ÍNDICE

| 1. DESCRIF | PCIÓN GENERAL                                            | 3  |
|------------|----------------------------------------------------------|----|
| 1.1. Al    | cance                                                    | 3  |
| 1.2. Fl    | ujo de navegación                                        | 4  |
| 1.3. Pe    | erfiles de usuario                                       | 4  |
| 2. DESCRIF | PCIÓN FUNCIONAL                                          | 5  |
| 2.1 M      | enús generales                                           | 5  |
| 2.1.1      | Enlaces de ruta o "Breadcrumb"                           | 5  |
| 2.1.2      | Consulta                                                 | 6  |
| 2.1.3      | Nueva autoliquidación                                    | 6  |
| 2.1.4      | Salir de la aplicación                                   | 7  |
| 2.1.5      | Ayuda                                                    | 7  |
| 2.1.6      | Contáctenos                                              | 7  |
| 2.1.7      | Ir a inicio                                              | 7  |
| 2.2 As     | sistente de nueva liquidación                            | 8  |
| 2.2.1      | Formulario de autoliquidación – aplicación de exenciones | 8  |
| 2.2.2      | Datos adicionales1                                       | 2  |
| 2.3 G      | estión de autoliquidaciones1                             | 5  |
| 2.3.1      | Consulta1                                                | 5  |
| 2.3.2      | Detalle1                                                 | 6  |
| 2.3.3      | Eliminar1                                                | 6  |
| 2.3.4      | Liquidar1                                                | 6  |
| 2.3.5      | Exportar CET1                                            | 6  |
| 2.3.6      | Imprimir1                                                | 7  |
| 2.4 As     | sistente de Pago y Presentación1                         | 8  |
| 2.4.1      | Formulario de pago1                                      | 8  |
| 2.4.2      | Presentación liquidación de valor 0 €2                   | :1 |

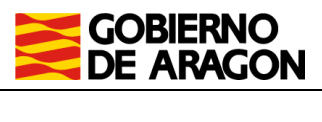

04/05/2020

Manual de usuario VHI. Portal de Transmisión de vehículos.

## **1. DESCRIPCIÓN GENERAL**

## 1.1. Alcance

El Portal de Vehículos Web (en adelante YAFAR\_VHI) tiene por objeto el proveer al ciudadano de un portal Web con todas las herramientas necesarias para la confección online de transmisiones de vehículos. Así mismo, proporciona un servicio de pago y presentación por vía telemática de las autoliquidaciones generadas.

Para conseguir tal propósito el sistema proporciona:

- Autenticación del usuario desde un portal unificado, en adelante YAFAR\_CENTRAL: El acceso a través de YAFAR\_CENTRAL se realiza por medio del Módulo de Identificación Central integrado con el Modulo de Firma Electrónica del Gobierno de Aragónde MFE, que permite al usuario autenticarse mediante usuario/contraseña o certificado electrónico. Este sistema de autenticación de carácter global permite mantener autenticado al usuario entre los diferentes portales de presentación telemática de Tributos.
- Consulta y gestión de las autoliquidaciones: YAFAR\_VHI permite la consulta y confección online de autoliquidaciones asociadas al contrato. Para ello, el sistema puede acceder automáticamente a los datos de vehículos de la Dirección General de Tráfico y recopilar los datos necesarios, solicitando al usuario los mínimos imprescindibles. También ofrece la posibilidad de eliminar o imprimir dichas autoliquidaciones.
- Pago y presentación de autoliquidaciones: En caso de que la autoliquidación requiera el pago de una cantidad, el sistema invoca un servicio corporativo del Gobierno de Aragón (Pasarela de Pagos) para el pago telemático de las autoliquidaciones. Posteriormente se puede realizar la presentación telemática de la autoliquidación.

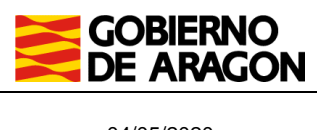

04/05/2020

Manual de usuario VHI. Portal de Transmisión de vehículos.

## 1.2. Flujo de navegación

A continuación, se expone el diagrama de navegación. Se puede confeccionar una nueva autoliquidación o gestionar las existentes, pudiendo realizar el pago al finalizar la confección o posteriormente desde la página de consulta.

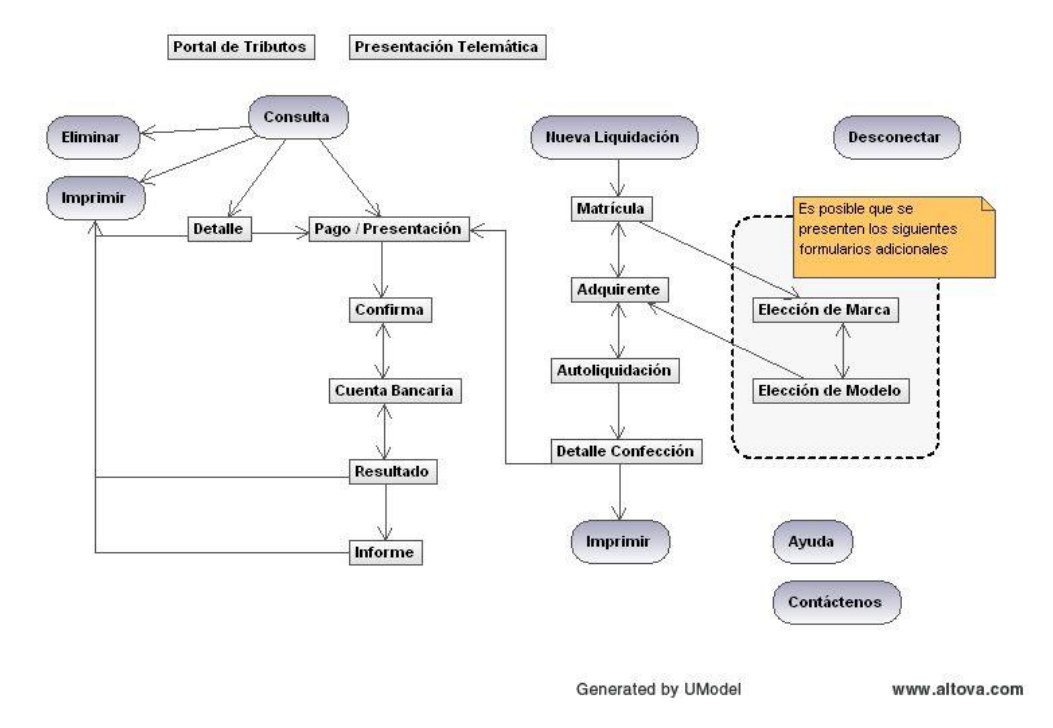

## 1.3. Perfiles de usuario

No existen diferentes perfiles de usuario para la aplicación, si bien la tenencia o no de ciertos permisos limitará las acciones posibles en cada caso de uso.

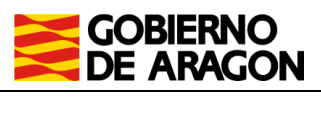

04/05/2020

Manual de usuario VHI. Portal de Transmisión de vehículos.

## 2. DESCRIPCIÓN FUNCIONAL

## 2.1 Menús generales

El acceso a la aplicación de Transmisiones de Vehículos (YAFAR\_VHI) se realiza a partir del Portal de Presentación Telemática (YAFAR\_CENTRAL) accesible a través del Portal de la Dirección General de Tributos.

Dependiendo de los permisos que el gestor tiene en el contrato se muestra la página de consulta de liquidaciones o el formulario de confección de una nueva liquidación.

A continuación, se puede observar una captura con las diferentes acciones disponibles que son desarrolladas en el punto **Acciones**:

| GOBIERNO Portal o<br>DE ARAGON                                                                        | le Transmisiones de Vehículos                   |
|----------------------------------------------------------------------------------------------------|-------------------------------------------------|
| Portal Tributos \ Presentación Telemática \ Transmisiones de Vehícu<br>Consulta Nueva autoliquidación | ilos Usuario: 🗾 🛃                               |
| Matrícula Adquirente Autoliquidación                                                                  |                                                 |
| Datos<br>Fecha devengo*: 13/04/2020  Matrícula*:  DNI del Titular Actual*:                            |                                                 |
| Exenciones - Reducciones<br>Lista de Exenciones y Reducciones                                         | -                                               |
| Sin exención Nota: Los elementos marcados con * son obligatorios. Cancelar                            | Siguiente                                       |
|                                                                                                    | Ayuda   Contactenos   Ir a inicio               |
| © Gobierno de Aragón, 2020. To                                                                        | Versión 1.6.0<br>Dodos los derechos reservados. |

## ACCIONES

#### 2.1.1 Enlaces de ruta o "Breadcrumb"

En la parte superior se dispone de la posición actual en la jerarquía de portales en forma de enlaces a las diferentes secciones:

• Portal Tributos: Haciendo clic en el enlace, se accede a la página principal de la Administración Tributaria de Aragón; inicio de todos los contenidos web de la Dirección General de Tributos.

• Presentación Telemática: Haciendo clic en el enlace, se accede al Servicio de Presentación Telemática de Tributos del Gobierno de Aragón; inicio de los portales de Presentación Telemática.

Transmisiones de Vehículos: Indica el portal final en el que está.

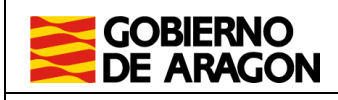

04/05/2020

Manual de usuario VHI. Portal de Transmisión de vehículos.

## 2.1.2 Consulta

Se puede acceder a la consulta de liquidaciones haciendo clic en "Consulta", donde se muestra el listado de autoliquidaciones previamente confeccionadas, con unos datos básicos identificativos.

| GOBIERNO<br>DE ARAGON                                      |                                                          | Portal          | de Trai | nsmisi | ones de V | ehículos          |
|------------------------------------------------------------|----------------------------------------------------------|-----------------|---------|--------|-----------|-------------------|
| Portal Tributos \ Presentación Te                          | elemática <b>\ Transmisior</b>                           | es de Vehíc     | ulos    |        |           | Usuario:          |
| Consulta Nueva                                             | autoliquidación                                          |                 |         |        |           |                   |
| Consulta de liquida                                        | ciones                                                   |                 |         |        |           |                   |
| Campos de búsqueda                                         |                                                          |                 |         |        |           |                   |
| Estado:                                                    | Todos                                                    |                 |         | $\sim$ |           |                   |
| Referencia:                                                |                                                          |                 |         |        |           |                   |
| Usuario:                                                   |                                                          | $\sim$          |         |        |           |                   |
| Sujeto Pasivo:                                             |                                                          |                 |         |        |           |                   |
| Fecha de devengo:                                          | desde                                                    |                 |         | hasta  |           |                   |
| 1                                                          |                                                          | Busc            | ar      |        |           |                   |
| Resultado de la bús                                        | queda                                                    |                 |         |        |           |                   |
| 25 Items encontradas: mos<br>[ Primero / Anterior ] Página | trando de la 1 a la 1<br>1: <b>1</b> / 2 / 3 [ Siguiente | 0.<br>/ Último] |         |        |           |                   |
| Ref. \$ Mod.                                               | Nº : Sujeto Pa                                           | asivo 💠         | Estado  | ¢      | Importe ≑ | Fecha Devengo 💠 🗌 |

### 2.1.3 Nueva autoliquidación

Es posible acceder al asistente de confección de nueva autoliquidación haciendo clic en "*Nueva Autoliquidación*". Para ello es necesario disponer de permiso de gestión, en caso contrario el enlace a la confección no es visible.

| GOBIERNO Portal de Transmisi<br>DE ARAGON                               | ones de Vehículos            |
|-------------------------------------------------------------------------|------------------------------|
| al Tributos \ Presentación Telemática \ Transmisiones de Vehículos      | Usuario: 🦲 😁                 |
| Consulta Nueva autoliquidación                                          |                              |
| trícula Adquirente Autoliquidación                                      |                              |
| DNI del Titular Actual*:                                                |                              |
| –Exenciones - Reducciones<br>Lista de Exenciones y Reducciones          |                              |
| Sin exención                                                            |                              |
| lota: Los elementos marcados con * son obligatorios. Cancelar Siguiente |                              |
|                                                                         | Ayuda   Contactenos   Ir a i |
|                                                                         | Versión                      |
| © Gobierno de Aragón, 2020. Todos los derechos                          | s reservados.                |

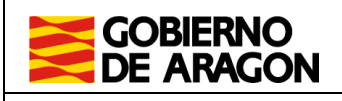

Manual de usuario VHI. Portal de Transmisión de vehículos.

## 2.1.4 Salir de la aplicación

Usuario: Haciendo clic sobre el icono de salida, donde se muestra el usuario conectado en ese momento, el usuario abandona la aplicación y se cierra su sesión en el portal.

## 2.1.5 Ayuda

Haciendo clic sobre el enlace que hay sobre el texto "Ayuda" situado en la parte inferior derecha de la página, se accede al presente documento que detalla el funcionamiento de la aplicación.

### 2.1.6 Contáctenos

A través del enlace de *Contáctenos* situado junto a la Ayuda, se accede a un formulario con el que solicitar asistencia a los administradores de la aplicación. Es necesario rellenar todos los campos marcados con "\*"; algunos de los cuales son informados automáticamente por el sistema con los del usuario registrado en el mismo:

| GOBIERNO<br>DE ARAGON                                                                         | Portal de Transmision                                                                                                    | es de Vehículos                                                                                  |
|-----------------------------------------------------------------------------------------------|----------------------------------------------------------------------------------------------------|--------------------------------------------------------------------------------------------------|
| rtal Tributos \ Presentación Teler                                                            | sálice \ Transmisiones de Vehiculos                                                                                                    | Usuario:                                                                                         |
| nformación de Con                                                                             | tacto                                                                                                    |                                                                                                  |
| Atención                                                                                      |                                                                                                    |                                                                                                  |
| Si tiene cualquier duda, pri<br>de Aragón, no dude en poner<br>dirección de correo electrónic | iblema o sugerencia acerca del funcionamiento del Servici<br>e en contacto con nasotros, bien a través del teléfono d<br>o: informaticatributos@aragon.es, o relienando el sig | lo de Liquidación Telemática de Tribut<br>e contacto 976 714819, mediante<br>julente formulario: |
| Datos Generales                                                                               |                                                                                                    |                                                                                                  |
| CIF*:                                                                                         | 12345678A                                                                                                    |                                                                                                  |
| Razón Social×:                                                                                | EMPRESA GESTORA                                                                                                    |                                                                                                  |
| Persona de contacto<br>Nombre×:                                                               | USUARIO                                                                                                    |                                                                                                  |
| Apellido Uno×:                                                                                | APELLIDO 1 DEL USUARIO                                                                                                    |                                                                                                  |
| Apellido Dos×:                                                                                | APELLIDO 2 DEL USUARIO                                                                                                    |                                                                                                  |
| Correo Electrónico*:                                                                          | emalidecontacto@delusuario.es                                                                                                    |                                                                                                  |
| Tifn. de Contacto×:                                                                           | 97600000                                                                                                    |                                                                                                  |
| Consulta / Sugerenclas <sup>x</sup> :                                                         | Aqui debe detallar su consulta sobre la aplicación de la g<br>Impuesto                                                                                                    | eneración de este                                                                                |
|                                                                                               |                                                                                                    | .4                                                                                               |
| la: Los clomontos marcados con                                                                | * son obligatorios.                                                                                                    |                                                                                                  |
|                                                                                               | Aceptar Cancelar                                                                                                    |                                                                                                  |
|                                                                                               |                                                                                                    | Ayuda   Contactenos   Ir a l                                                                     |
|                                                                                               |                                                                                                    |                                                                                                  |

#### 2.1.7 Ir a inicio

Haciendo clic en *Inicio*, situado junto a "Contáctenos" la vista de la página se posiciona para comenzar a realizar el impuesto.

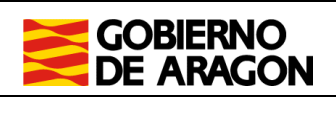

Manual de usuario VHI. Portal de Transmisión de vehículos.

## 2.2 Asistente de nueva liquidación

La confección de una nueva autoliquidación se realiza rellenando los datos que aparecerán en distintos formularios que va mostrando el asistente.

Se debe rellenar cada uno de los formularios que se presentan, haciendo clic en *Siguiente* para que los datos sean validados y el formulario avance al siguiente paso. En caso de existir alguna disconformidad en los datos introducidos, el sistema muestra un mensaje con los datos no válidos.

Una vez cumplimentados todos los datos requeridos el asistente muestra la pantalla Autoliquidación con el resumen y se ofrece la posibilidad de guardar o liquidar.

Durante la elaboración del impuesto no deben usarse en ningún momento los botones de los navegadores de "Ir a la página anterior" o "Ir a la página siguiente". Para volver atrás usaremos el botón del formulario "Anterior" o el

botón "Siguiente" para ir al siguiente paso de la confección Siguiente

#### ACCIONES

#### 2.2.1 Formulario de autoliquidación – aplicación de exenciones.

La cumplimentación del formulario de autoliquidación se realiza en distintas pestañas. la primera pestaña, *Matrícula*, se divide en dos partes, una superior (apartado *A*) donde se piden unos datos y una inferior (apartado *B*) donde se selecciona la exención en caso de que la hubiera.

A. En la caja de *Datos*, se debe introducir la fecha de devengo (fecha en la que se hace efectiva la compra-venta), la matrícula del vehículo y el DNI del titular actual.

| GOBIERNO Portal de Transmisione<br>DE ARAGON                                                                                    | es de Vehículos                   |
|----------------------------------------------------------------------------------------------------|-----------------------------------|
| Portal Tributos \ Presentación Telemática \ Transmisiones de Vehículos Consulta Nueva autoliquidación                           | Usuario:                          |
| Matrícula Adquirente Autoliquidación Datos Fecha devengo*: 13/04/2020                                                           |                                   |
| DNI del Titular Actual*:                                                                                                    |                                   |
| Lista de Exenciones y Reducciones<br>Sin exención<br>Nota: Los elementos marcados con * son obligatorios.<br>Cancelar Siguiente |                                   |
|                                                                                                    | Ayuda   Contactenos   Ir a inicio |

© Gobierno de Aragón, 2020. Todos los derechos reservados

Versión 1.6.0

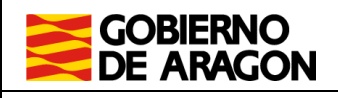

Manual de usuario VHI. Portal de Transmisión de vehículos.

B. *Exenciones* – Reducciones. En caso de poder aplicarse en la compra-venta alguna exención o reducción se debe seleccionar en el desplegable. Para acogerse a alguna de estas exenciones deben cumplirse determinados requisitos.

#### 1.- CAUCIONALES

Sólo se permitirá cuando el sujeto pasivo (adquirente) sea un empresario o profesional dedicado a la compraventa de vehículos, con esa actividad en el IAE, lo habuiera declarado en el alta del contrato. Si no se cumple la condición, para aplicar esta exención, la autoliquidación sólo podrá realizarse a través de las oficinas de la Administración Tributaria de Aragón, previa justificación de que el comprador sea un profesional dedicado habitualmente a la compraventa de vehículos usados.

#### 2.- SUJETO A IVA

La aplicación no permitirá la autoliquidación salvo que:

A. El transmitente sea un empresario o profesional dedicado a la compraventa de vehículos o,

B. El transmitente sea una persona jurídica, es decir, que el NIF empiece con las claves: A, B, C, D ó F. y el vehículo transmitido no sea uno de los incluidos en los siguientes:

#### o TURISMOS

- o COCHE DE PERSONAS CON DISCAPACIDAD
- o VIVIENDAS O CARAVANAS
- o FURGONETA MIXTA
- o TODO TERRENO
- 0 MOTOCICLETAS Y CICLOMOTORES

Si no se cumplen las condiciones anteriores, para aplicar esta exención, la autoliquidación sólo podrá realizarse a través de las oficinas de la Administración Tributaria de Aragón, previa justificación de que se trate de un vehículo afecto en su totalidad a una actividad empresarial o profesional.

#### 3.- SUJETO A IVA 50%

Sólo permitirá la exención si el transmitente es persona jurídica, es decir la 1ª letra del NIF Titular es A,B,C,D ó F.

Si no se cumplen las condiciones anteriores, para aplicar esta exención, la autoliquidación sólo podrá realizarse a través de las oficinas de la Administración Tributaria de Aragón, previa justificación de que se trate de un vehículo afecto parcialmente a una actividad empresarial o profesional.

Tras hacer clic en *Siguiente*, el sistema recoge de forma automática los datos del vehículo desde la Dirección General de Tráfico y realiza los cálculos de la autoliquidación. En este paso también se verifica que el titular indicado corresponde con el propietario del vehículo. Para la validación se utiliza el DNI del titular actual del vehículo que aparece en la Ficha Técnica de Tráfico.

En caso de que el sistema no puede realizar la valoración del vehículo con los datos disponibles, se le solicitarán nuevos datos (reflejados en el punto "2.2.2 – Datos adicionales").

Si el sistema posee todos los datos necesarios, al hacer clic en "Siguiente", muestra la pantalla donde se deben introducir los datos del adquirente. Esta nueva página contiene tres apartados, un primer apartado (el superior) en el que podremos ver un resumen de los datos del vehículo, un segundo donde

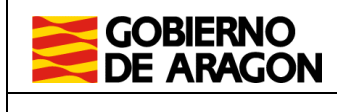

Manual de usuario VHI. Portal de Transmisión de vehículos.

nos pedirá el precio de la compra del vehículo y un tercer apartado (el inferior) en el que tendremos que rellenar los datos del adquiriente; los datos obligatorios están marcados con un "\*".

| I Tributos \ Presentación Telemética \ Transmisiones de Vehículos  Consulta Nueva autoliquidación  ricula Marca Lista Modelos Adquisición Autoliquidación  Datos del Vehículo  Datos del Adquirente DNI / NIF* Apellidos Nombre / Razón Social*  Tipo vía Vía* Número Esc. Piso Previncla* C.P.* Zanagoza V ZARAGOZA CLP.*  Culturation  Cuardar/Actualizar en Favoritos  Idta: Los elementos marcados con* son obligatorios.                                                                                                    | DE ARAGON                              |                               |                                        |                                        |    |
|----------------------------------------------------------------------------------------------------|----------------------------------------|-------------------------------|----------------------------------------|----------------------------------------|----|
| Nueva autoliquidación         trícula       Marca         Lista Modelos       Adquisición         Datos del Vehículo       Tipo vehículo: TURISMO         Marca:       RENAULT         Marca:       RENAULT         Marca:       RENAULT         Marca:       RENAULT         Marca:       RENAULT         Marca:       RENAULT         Modelo:       CAPTUR Helly Hansen         Cilindrada:       1.461         Energy dCi 90 S&S coo2       CV fiscales:         Pecha de 1ª Matriculación:       07/04/2022         Vo de Bastidor:       CV fiscales:         Datos de compra       CV fiscales:         Precio de adquisición       C         Nota:       Debré conservar el contrato de compraventa por si la Dirección General de Tributos se lo requiere durante el plazo de 4 años.         Datos del Adquirente       DIT / NIF*         DNI / NIF*       Apellidos Nombre / Razón Social*         Provincia*       Vía*         Zaragoza ✓       ZARAGOZA         Teléfono       Correo electrónico         Guardar/Actualizar en Favoritos       Guardar/Actualizar en Favoritos         Vita*:       Los elementos marcados con *s on obligatorios.                                                                                                    | l Tributos \ Presentación Telemática \ | Transmisiones de Vehículos    | CLA, OF BY                             | Usuario:                               | 1  |
| tricula Marca Lista Modelos Adquisición Autoliquidación Datos del Vehículo Matrícula: Matrícula: Marca: CAPTUR Helly Hansen Energy dCi 90 S8S eco2 Fecha de 1ª Matriculación: 07/04/2022 CV fiscales: 11,03 Datos de compra Precio de adquisición Datos del Adquirente Datos del Adquirente DNI / NIF* Apellidos Nombre / Razón Social* Tipo vía Vía* Número Esc. Piso Puerta Provincia* Zaragoza  [ZARAGOZA  [CARAGOZA] [CARAGOZA] [CARAGOZA | Consulta Nueva autolio                 | quidación                     |                                        |                                        |    |
| Datos del Vehículo         Matrícula:       RENAULT       Tipo vehículo: TURISMO         Marca:       RENAULT       Motor:       DIESEL         Modelo:       CAPTUR Helly Hansen       Cilindrada:       1.461         Eccha de 1ª Matriculación:       07/04/2022       CV fiscales:       11,03         Nº de Bastidor:       Otors:       Desse compra         Precio de adquisición       C       Precio de adquisición         Nota:       Deberá conservar el contrato de compraventa por si la Dirección General de Tributos se lo requiere durante el plazo de 4 años.         Datos del Adquirente       DIT / NIF*       Apellidos Nombre / Razón Social*         Provinicia*       Vía*       Número       Esc.         Provinicia*       ZARAGOZA       C.P. *         Teléfono       Correo electrónico       Guardar/Actualizar en Favoritos         Interior       Siguiente                                                                                                    | rícula Marca Lista Modelos A           | dquisición Autoliquidación    |                                        | . NO                                   |    |
| Datos del Vehículo         Matrícula:       Tipo vehículo: TURISMO         Marca:       RENAULT         Modelo:       CAPTUR Helly Hansen         Energy dCi 90 S&S co2       Cilindrada:         Fecha de 1ª Matrículación:       07/04/2022         W° de Bastidor:       CV fiscales:         Datos de compra         Precio de adquisición         Nota:       Deberá conservar el contrato de compraventa por si la Dirección General de Tributos se lo requiere durante el plazo de 4 años.         Datos del Adquirente         DMI / NIF*       Apellidos Nombre / Razón Social*         Provincia*       Vía*         Vía*       Número         Esc.       Piso         Provincia*       ZARAGOZA         Teléfono       Correo electrónico         Guardar/Actualizar en Favoritos         Iota: Los elementos marcados con * son obligatorios.                                                                                                    |                                        |                               |                                        |                                        |    |
| Matricula:       Tipo vehículo: TURISMO         Marca:       RENAULT       Motor:       DIESEL         Modelo:       CAPTUR Helly Hansen       Cilindrada:       1.461         Ecergy dci 90 S88 cco2       CV fiscales:       11,03         Precha de 1ª Matriculación:       07/04/2022       CV fiscales:       11,03         Datos de compra                                                                                                    | Datos del Vehículo                     | Asto Ast A                    | As YO AS                               | -10-10-173                             | ~  |
| Marca:       RENAULT       Motor:       DIESEL         Modelo:       CAPTUR Helly Hansen       Cilindrada:       1.461         Energy dCi 90 S&S eco2       CV fiscales:       11,03         Pecha de 1ª Matriculación:       07/04/2022       CV fiscales:       11,03         Datos de compra                                                                                                    | Matrícula:                             |                               | Tipo vehículo: TURISM                  |                                        |    |
| Modelo:       CAPTUR Helly Hansen Energy dCi 90 S&S eco2       Cilindrada:       1.461         Fecha de 1ª Matriculación:       07/04/2022       CV fiscales:       11,03         Nº de Bastidor:       07/04/2022       CV fiscales:       11,03         Datos de compra       07/04/2022       CV fiscales:       11,03         Precio de adquisición       0       0       0         Precio de adquisición       0       0       0         Nota: Deberá conservar el contrato de compraventa por si la Dirección General de Tributos se lo requiere durante el plazo de 4 años.       0         Datos del Adquirente       0       0       0         Datos del Adquirente       0       0       0         Provincia*       Vía*       Número       Esc.       Piso       Puerta         -: Seleccione V       0       0       0       0       0         Provincia*       ZARAGOZA       0       0       0       0       0         Cuardar/Actualizar en Favoritos       0       0       0       0       0       0         Datos del Adquirente       0       0       0       0       0       0       0       0       0       0       0       0       0       0 <td>Marca:</td> <td>RENAULT</td> <td>Motor: DIESEL</td> <td></td> <td></td>                                                                                                    | Marca:                                 | RENAULT                       | Motor: DIESEL                          |                                        |    |
|                                                                                                    | Modelo:                                | CAPTUR Helly Hansen           | Cilindrada: 1.461                      |                                        |    |
| CV Installes: 11,05  Nº de Bastidor:  Datos de compra  Precio de adquisición  Datos del Adquirente  DNI / NIF* Apellidos Nombre / Razón Social*  Tipo vía Vía* Número Esc. Piso Puerta Seleccione> Vía* Vía* Número C.P.* Zaragoza > C.P.* Zaragoza > C.P.* Zaragoza > C.P.* Caragoza > C.P.* Caragoza > C.P.* C.P.*     |                                        | Energy dCi 90 S&S eco2        | CV ficcalact                           |                                        |    |
| Datos de compra  Precio de adquisición  Precio de adquisición  Nota: Deberá conservar el contrato de compraventa por si la Dirección General de Tributos se lo requiere durante el plazo de 4 años.  Datos del Adquirente  DATOS del Adquirente  DATOS del Adquirente  D | Nº de Bastidor:                        | 07/04/2022                    | CV fiscales: 11,05                     |                                        |    |
| Datos de compra  Precio de adquisición  Nota: Deberá conservar el contrato de compraventa por si la Dirección General de Tributos se lo requiere durante el plazo de 4 años.  Datos del Adquirente  DNI / NIF* Apellidos Nombre / Razón Social*  Tipo vía Vía* Número Esc. Piso Puerta  Seleccione  C.P. * ZARAGOZA  C.P. *  Teléfono Correo electrónico  Guardar/Actualizar en Favoritos Iota: Los elementos marcados con * son obligatorios.                                                                                                    |                                        | 2 x 0 x 2                     |                                        | S                                      |    |
| Datos de compra                                                                                                    |                                        |                               |                                        |                                        |    |
| Precio de adquisición    Nota: Deberá conservar el contrato de compraventa por si la Dirección General de Tributos se lo requiere durante el plazo de 4 años.  Datos del Adquirente  DNI / NIF* Apellidos Nombre / Razón Social*  Tipo vía  Vía* Número Esc. Piso Puerta Provincia*  C.P. *  ZARAGOZA  Teléfono Correo electrónico  Guardar/Actualizar en Favoritos lota: Los elementos marcados con * son obligatorios.  Anterior Siguiente                                                                                                    | Datos de compra                        |                               | ~~~~~~~~~~~~~~~~~~~~~~~~~~~~~~~~~~~~~~ | ~~~~~~~~~~~~~~~~~~~~~~~~~~~~~~~~~~~~~~ |    |
| Nota: Deberá conservar el contrato de compraventa por si la Dirección General de Tributos se lo requiere durante<br>el plazo de 4 años.<br>-Datos del Adquirente<br>DNI / NIF* Apellidos Nombre / Razón Social*<br>Tipo vía Vía* Número Esc. Piso Puerta<br>Seleccione V                                                                                                    | Precio de adquisición *>               |                               |                                        |                                        |    |
| el plazo de 4 años.<br>-Datos del Adquirente<br>DNI / NIF* Apellidos Nombre / Razón Social*<br>Tipo vía Vía* Número Esc. Piso Puerta<br>Seleccione V                                                                                                    | Nota: Deberá conservar el contr        | rato de compraventa por si la | Dirección General de Tribut            | os se lo requiere durant               | e  |
| Datos del Adquirente<br>DNI / NIF* Apellidos Nombre / Razón Social*<br>Tipo vía Vía* Número Esc. Piso Puerta<br>Seleccione ✓<br>Provincia* Municipio* C.P. *<br>Zaragoza ✓<br>Teléfono Correo electrónico<br>Guardar/Actualizar en Favoritos<br>tota: Los elementos marcados con * son obligatorios.                                                                                                    | el plazo de 4 años.                    | .0                            |                                        | .0                                     |    |
| Datos del Adquirente DNI / NIF* Apellidos Nombre / Razón Social* Tipo vía Vía* Número Esc. Piso Puerta Seleccione ··· Vía* Número Esc. Piso Puerta C.P. * Zaragoza V Teléfono Correo electrónico Guardar/Actualizar en Favoritos tota: Los elementos marcados con * son obligatorios. Anterior Siguiente                                                                                                    |                                        | 19 A A                        | 1941 - C                               | A Contraction                          |    |
| DNI / NIF* Apellidos Nombre / Razón Social*  Tipo vía Vía* Número Esc. Piso PuertaSeleccione V C.P.* ZARAGOZA V Teléfono Correo electrónico Guardar/Actualizar en Favoritos lota: Los elementos marcados con * son obligatorios. Anterior Siguiente                                                                                                    | Second Second                          |                               |                                        |                                        |    |
| DNI / NIF* Apellidos Nombre / Razón Social*                                                                                                    | -Datos del Adquirente                  | 2 Cr. D. Ch                   | 1. N.S.                                | S. 0.32                                | <  |
| Tipo vía Vía* Número Esc. Piso PuertaSeleccione V Provincia* Zaragoza V Teléfono Correo electrónico Guardar/Actualizar en Favoritos tota: Los elementos marcados con * son obligatorios. Anterior Siguiente                                                                                                    | DNI / NIF* Apellidos Nor               | mbre / Razón Social*          | N                                      | N                                      |    |
| Tipo vía Vía* Número Esc. Piso PuertaSeleccione  Provincia* Zaragoza  Teléfono Correo electrónico Guardar/Actualizar en Favoritos tota: Los elementos marcados con * son obligatorios.                                                                                                    |                                        | QX-                           | QX-                                    | 0X-                                    |    |
| Inpo via     Via*     Numero     Esc.     Piso     Puerta                                                                                                    | The offer                              | *                             | Námer Press                            | Durate                                 |    |
| Teléfono     Correo electrónico     Guardar/Actualizar en Favoritos     Idat Los elementos marcados con * son obligatorios.     Anterior     Siguiente                                                                                                    | Tipo via Via                           | °                             | Numero Esc. Pis                        | o Puerta                               |    |
| Provincia* C.P.*<br>Zaragoza V ZARAGOZA V<br>Teléfono Correo electrónico<br>Guardar/Actualizar en Favoritos<br>ota: Los elementos marcados con * son obligatorios.<br>Anterior Siguiente                                                                                                    |                                        |                               |                                        |                                        |    |
| Lei ayuca *     Teléfono Correo electrónico     Guardar/Actualizar en Favoritos     ota: Los elementos marcados con * son obligatorios.     Anterior Siguiente                                                                                                    | Provincia*                             | Municipio*                    | Nº4 G                                  | C.P.                                   | _  |
| Telefono Correo electrónico Guardar/Actualizar en Favoritos ota: Los elementos marcados con * son obligatorios. Anterior Siguiente                                                                                                    |                                        |                               | () v () v ()                           | fu olton                               | _  |
| Guardar/Actualizar en Favoritos                                                                                                    | Teléfono Correo electr                 | ónico                         | JV.                                    | - NY                                   |    |
| Guardar/Actualizar en Favoritos                                                                                                    |                                        | et-                           | ex-                                    |                                        |    |
| Iota: Los elementos marcados con * son obligatorios.                                                                                                    |                                        |                               |                                        |                                        |    |
| lota: Los elementos marcados con * son obligatorios. Anterior Siguiente                                                                                                    | 0. 0.                                  | .0                            | □ Guardar/                             | Actualizar en Favorito                 | )5 |
| Anterior Siguiente                                                                                                    | lota: Los elementos marcados con *     | son obligatorios.             | 22                                     | 22                                     |    |
|                                                                                                    |                                        | Anterior Sig                  | uiente Concordo                        |                                        |    |

Como <u>valor declarado de la transmisión del vehículo</u> siempre <u>hay que declarar **el valor mayor** de entre</u> <u>esto dos</u>:

- Valor que figura en el contrato o documento de compraventa
- Valor calculado por la Administración a través de la aplicación según la Orden Ministerial de valores de vehículos que corresponda con el año de la transmisión.

La aplicación elegirá automáticamente el mayor de estos dos valores, a partir del precio de compra indicado y el precio calculado.

NOTA: deberá conservar el contrato de compraventa por si la Dirección General de Tributos se lo requiere durante el plazo de 4 años

Los datos del adquirente podrán ser cargados desde los Favoritos del contrato en caso de que el NIF estuviera previamente registrado. Igualmente se podrán guardar o actualizar en Favoritos los datos introducidos. La gestión de Favoritos se realiza desde YAFAR\_CENTRAL.

En caso de disconformidad con los datos identificativos del vehículo propuestos por el sistema, podrá ir al botón para hacer las rectificaciones que considere.

Tras hacer clic en *Siguiente*, se accede a la pantalla de *Autoliquidación* donde se muestra un resumen de la autoliquidación confeccionada con el valor calculado para el vehículo descrito. Aquí **se deben rellenar** tanto la *Oficina de Presentación* como *Su Referencia*, donde puede indicar un localizador suyo para facilitar su posterior localización desde la búsqueda de autoliquidaciones.

La oficina de presentación es la correspondiente al comprador, donde se presentará tanto en caso de presentación telemática como en caso de pago en oficina bancaria.

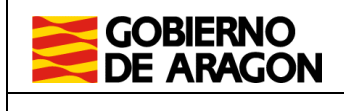

Manual de usuario VHI. Portal de Transmisión de vehículos.

| On and the Number               | autoliquidación                              | 111                          | Usualio                                   | : desari |
|---------------------------------|----------------------------------------------|------------------------------|-------------------------------------------|----------|
| Consulta Nueva                  | a autoilquidacion                            |                              |                                           |          |
|                                 | utoliquidación                               |                              |                                           |          |
| A Contraction Participation     |                                              |                              | . 20                                      | . 09-1   |
| – Datos del Vehículo —          |                                              |                              |                                           | <u> </u> |
| Matrícula:                      | SURVICE T                                    | Tipo vehículo:               | TODOTERRENO - V.<br>INDUSTRIAL            |          |
| Marca:                          | NISSAN                                       | Motor:                       |                                           |          |
| Modelo:                         | QASHQAI                                      | Cilindrada:                  | 1.461                                     |          |
| Fecha de 1ª Matricu             | Ilación: 05/02/2014                          | CV fiscales:                 | 11,03                                     |          |
| Nº de Bastidor:                 | SINFCA110010630                              | <b>11</b> . S <sup>2-1</sup> |                                           |          |
| Apdos. Nombre / R<br>Dirección: | z. Social: FUL SUJETO DE PRI<br>MAYOR 11 DER | JEBAS<br>1 D 50000 ZARAGOZA  | (Zaragoza)                                |          |
| – Liquidación –                 | Eller                                        | 2 <sup>14</sup>              |                                           | 20       |
|                                 | Fecha de devengo:                            | 23/10/2022                   |                                           |          |
|                                 | Precio de compra:                            | 3.500,00 Eur.                |                                           |          |
|                                 | Valor del Vehículo:                          | 16.200,00 Eur.               |                                           |          |
|                                 | Coeficiente de Antigüedad:                   | 0,24                         |                                           |          |
|                                 | Base Imponible:                              | 3.888,00 Eur.                |                                           |          |
|                                 | Tipo Impositivo:                             | 4,00%                        |                                           |          |
|                                 |                                              |                              | · ~ ~ ~ .                                 |          |
| OPINO 6                         | Total a Ingresar:                            | 155,52 Eur                   | $\mathcal{O}$ $\mathcal{A}$ $\mathcal{A}$ |          |
| Procentación                    | Total a Ingresar:                            | 0 155,52 Eur                 | in Astor                                  | 20       |
| -Presentación                   | Total a Ingresar:                            | 155,52 Eur                   |                                           | 20       |

Desde está pantalla se pueden realizar éstas cuatro opciones:

#### • Anterior:

Volver a la página anterior para modificar los datos introducidos, en caso de que hayamos localizado un error en los datos mostrados.

#### • Imprimir un Borrador:

Se genera un archivo de tipo PDF que puede ser guardado en el ordenador o abierto directamente para su impresión. Contiene un borrador del modelo de autoliquidación con los datos introducidos hasta ese momento en los diferentes formularios.

#### • Guardar:

La autoliquidación se guarda en el sistema y posteriormente podrá ser consultada o liquidada. Si todos los datos son conformes, nos mostrará un mensaje como éste en la parte superior de la página.

| Portal Tributos \ Presentación Telemática \ Transmisiones de Vehículos                                                                               | Usuario: 🗧 🚽 🖓                |
|----------------------------------------------------------------------------------------------------|-------------------------------|
|                                                                                                    |                               |
| Su autoliquidación se guardó correctamente; a continuación se muestra el resumen o<br>proceso de liguidación haciendo "clic" en el botón "Liguidar". | le la misma. Puede iniciar el |
|                                                                                                    |                               |

En caso de que el sistema detecte disconformidades en alguno de los datos, le indicará los errores encontrados y da la opción de subsanarlos o guardar un borrador. **Nota: Una vez guardada la autoliquidación no es modificable** y en caso de ser un borrador no puede ser liquidada posteriormente.

#### • Liquidar:

La autoliquidación se almacena en el sistema y automáticamente se inicia el proceso de liquidación, en el caso de que no existan disconformidades con la misma. La liquidación podrá consistir en pago y presentación telemáticos o en impresión en papel para su posterior abono en oficina bancaria.

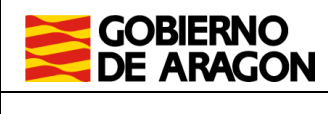

Manual de usuario VHI. Portal de Transmisión de vehículos.

El caso de pago (si fuera de importe mayor de 0€) y presentación telemática se explica en el apartado **2.4. Asistente de Pago y Presentación** 

### 2.2.2 Datos adicionales

En el caso de que el sistema no disponga de todos los datos del vehículo necesarios para realizar los cálculos de la autoliquidación, se solicitan nuevos datos mostrándose nuevas pestañas en el formulario en los que se deben introducir los datos indicados. Pueden aparecer una o varias de las pantallas descritas a continuación, dependiendo de los datos requeridos por la aplicación

Es posible que alguno de los datos introducidos con anterioridad no pueda ser cambiado, para lo que se tendrá que iniciar una *Nueva Autoliquidación*.

En la pantalla de *Matrícula* se deben informar, además de los datos anteriores, el *Tipo de Vehículo* que más se adecúe de la lista desplegable y la *Fecha de 1ª Matriculación* en caso de no estar informada:

| atrícula Marca Lista Modelos A       | Adquirente Autoliq       | uidación                                                                                                    | 4 com                  | - A              |
|--------------------------------------|--------------------------|----------------------------------------------------------------------------------------------------|------------------------|------------------|
| - Datos del Vehículo                 | ×4.5                     | 24 5                                                                                                    | 204 6                  | ()               |
| S STAN S                             |                          |                                                                                                    |                        |                  |
| Tipo de Vehículo*                    | TURISMO                  | ~                                                                                                    |                        |                  |
| Fecha de 1ª Matriculación*:          | 28/01/2009               | 8                                                                                                    | Vehículo rematriculado |                  |
| Nº de Bastidor*:                     | WELCOL COL LOT           |                                                                                                    |                        |                  |
| Fecha de devengo*:                   | 18/06/2020               |                                                                                                    |                        |                  |
| Matrícula*:                          |                          |                                                                                                    |                        |                  |
| NIF del litular*:                    | V.81 0                   | P. O. P.                                                                                                    | 10,0,47                | 19 (P)           |
| - Evenciones - Reducciones           |                          | and the second second sec |                        | č sv             |
|                                      |                          |                                                                                                    |                        |                  |
| Lista de Exenciones y Reduce         | ciones                   |                                                                                                    |                        |                  |
| Sin exención                         | AN 7                     | $\overline{}$                                                                                                    |                        |                  |
| Nota: Los elementos marcados con * s | on obligatorios.         | 101 6                                                                                                    | 101 6                  | 2012             |
|                                      | Cancela                  | nr Siguiente                                                                                                    |                        |                  |
|                                      | , <del>2. 3. 1</del> . 1 | oR <sup>ijki</sup>                                                                                                    | Ayuda   Conta          | ctenos   Ir a in |
|                                      |                          |                                                                                                    |                        |                  |

En caso de determinados vehículos rematriculados, podría ser que la Fecha de 1<sup>a</sup> matriculación (utilizada para determinar la antigüedad del vehículo) no fuera la correcta, en ese caso puede marcar el check de Vehículo rematriculado para poder cambiar la fecha, quedando constancia en el expediente de la discrepancia con la fecha propuesta por la Dirección General de Tráfico.

Al pulsar *Siguiente*, se pasará a la selección de marca y modelo del vehículo, que varía en función del tipo de vehículo seleccionado.

Para los tipos de vehículo "*Motocicleta-Scooter*", se muestra una pantalla de *Marca y Modelo*, donde se deben informar marca, modelo y cilindrada del vehículo:

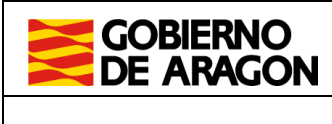

Manual de usuario VHI. Portal de Transmisión de vehículos.

| GOBIERNO Portal de Transmis<br>DE ARAGON                             | iones de Vehículos          |
|----------------------------------------------------------------------|-----------------------------|
| rtal Tributos \ Presentación Telemática \ Transmisiones de Vehículos | Usuario Conectado: Daniel 🕏 |
| atrícula Marca y Modelo Adquirente Autoliquidación                   |                             |
| Marca, Modelo y Cilindrada                                           |                             |
| Modelo:                                                              |                             |
| Cilindrada:                                                          |                             |
| Anterior Siguiente                                                   |                             |

En caso de otro tipo de vehículo, muestra primero la pantalla de *Marca* donde se debe seleccionar la *Marca* de las disponibles en el desplegable:

| GOBIERNO<br>DE ARAGON                       | GOBIERNO Portal de Transmisiones de Vehículos<br>DE ARAGON |                                   |  |  |
|---------------------------------------------|------------------------------------------------------------|-----------------------------------|--|--|
| Portal Tributos \ Presentación Telemática \ | Transmisiones de Vehículos                                 | Usuario:                          |  |  |
| Consulta Nueva autoliqui                    | dación                                                     |                                   |  |  |
| Matrícula Marca Lista Modelos Ac            | Iquirente Autoliquidación                                  |                                   |  |  |
| Marca                                       |                                                            |                                   |  |  |
| Marca*:                                     | VOLKSWAGEN 🗸                                               |                                   |  |  |
| Nota: Los elementos marcados con * s        | on obligatorios.                                           |                                   |  |  |
|                                             | Anterior Siguiente                                         | Avuda   Contactenos   Ir a inicia |  |  |
|                                             |                                                            |                                   |  |  |

© Gobierno de Aragón, 2020. Todos los derechos reservados.

En la siguiente pantalla *Lista de Modelos*, se muestra en la parte superior la *Marca* previamente seleccionada y se deberá seleccionar el modelo correspondiente. Para ello, podemos utilizar el recuadro de búsqueda, donde pondremos la/s palabra/s que nos ayuden a filtrar el listado de vehículos para localizar más rápidamente el vehículo objeto de la elaboración del impuesto. En caso de localizarse muchos modelos similares, también se muestran los botones de avance de página para hacer una búsqueda manual.

Una vez localizado el modelo que más se ajuste al vehículo objeto de la compra-venta, haremos clic sobre la descripción del vehículo.

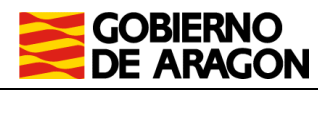

Manual de usuario VHI. Portal de Transmisión de vehículos.

| Nueva autoliquidación                                                                                        |                |             |                |
|----------------------------------------------------------------------------------------------------|----------------|-------------|----------------|
| cula Marca Lista Modelos Adquirente Autoliquidación                                                          |                |             |                |
|                                                                                                    |                |             |                |
| arca seleccionada: VOLKSWAGEN                                                                                | PASSAT 1.8 TSI |             | Buscar         |
| Modelo*                                                                                                    | CV             | Cilindrada  | CV Fiscal      |
| ASSAT VARIANT 1.8 TSI Advance                                                                                | 160            | 1.798 / 4   | 12,50          |
| ASSAT VARIANT 1.8 TSI Advance                                                                                | 160            | 1.896 / 4   | 12,90          |
| ASSAT VARIANT 1.8 TSI Advance Plus                                                                           | 160            | 1.798 / 4   | 12,50          |
| ASSAT VARIANT 1.8 TSI BMT Sport DSG (CO2 130)                                                                | 180            | 1.798 / 4   | 12,50          |
| ASSAT VARIANT 1.8 TSI Highline                                                                               | 160            | 1.798 / 4   | 12,50          |
| ASSAT VARIANT 1.8 TSI Highline 1798cc (2005)                                                                 | 160            | 1.798 / 4   | 12,50          |
| ASSAT VARIANT 1.8 TSI Highline 1896cc (2005)                                                                 | 160            | 1.896 / 4   | 12,90          |
| ASSAT VARIANT 1.8 TSI Highline DSG                                                                           | 160            | 1.798 / 4   | 12,50          |
| ASSAT VARIANT 1.8 TSI Highline DSG7                                                                          | 160            | 1.798 / 4   | 12,50          |
| ASSAT VARIANT 1.8 TSI R Line                                                                                 | 160            | 1.896 / 4   | 12,90          |
| ASSAT VARIANT 1.8 TSI R Line DSG7                                                                            | 160            | 1.798 / 4   | 12,50          |
| ASSAT VARIANT 1.8 TSI R. Line                                                                                | 160            | 1.798 / 4   | 12,50          |
| ASSAT 1.8 TSI Advance                                                                                        | 160            | 1.798 / 4   | 12,50          |
| ASSAT 1.8 TSI Advance (2005)                                                                                 | 160            | 1.798 / 4   | 12,50          |
| ASSAT 1.8 TSI Advance Plus                                                                                   | 160            | 1.798 / 4   | 12,50          |
| ASSAT 1.8 TSI BMT Sport DSG                                                                                  | 179            | 1.798 / 4   | 12,50          |
| ASSAT 1.8 TSI Highline                                                                                       | 160            | 1.798 / 4   | 12,50          |
| ASSAT 1.8 TSI Highline (2005)                                                                                | 160            | 1.798 / 4   | 12,50          |
| ASSAT 1.8 TSI Highline DSG7                                                                                  | 160            | 1.798 / 4   | 12,50          |
| ASSAT 1.8 TSI Highline DSG7 (2005)                                                                           | 160            | 1.798 / 4   | 12,50          |
| ASSAT 1.8 TSI R Line                                                                                         | 160            | 1.798 / 4   | 12,50          |
| ASSAT 1.8 TSI R Line DSG7                                                                                    | 160            | 1.798 / 4   | 12,50          |
| ASSAT CC 1.8 TSI                                                                                             | 160            | 1.798 / 4   | 12,50          |
| ASSAT CC 1.8 TSI DSG 7                                                                                       | 160            | 1.798 / 4   | 12,50          |
| ASSAT CC 1.8 TSI R-Line                                                                                      | 160            | 1.798 / 4   | 12,50          |
| 26 Items encontradas: mostrando de la 1 a la 25.<br>Primero / Anterior ] Página: 1 / 2 [ Siguiente / Último] |                |             |                |
| ota: Los elementos marcados con * son obligatorios.                                                          |                |             |                |
| Anterio                                                                                                    | or             |             |                |
|                                                                                                    |                | Ayuda   Cor | ntactenos   Ir |

Al seleccionar el modelo del vehículo, pasaríamos a la pestaña donde se deben introducir los datos del adquirente, ya explicada anteriormente en el punto 2.2.1.

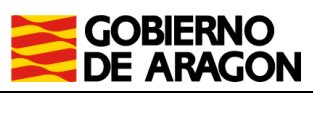

Manual de usuario VHI. Portal de Transmisión de vehículos.

## 2.3 Gestión de autoliquidaciones

Se puede acceder a las autoliquidaciones realizadas por el usuario (o usuarios del mismo contrato de acceso) desde la opción de *Consulta*, donde se muestra un listado de liquidaciones y se ofrecen distintas acciones sobre las liquidaciones realizadas que se explican a continuación.

### ACCIONES

#### 2.3.1 Consulta.

Para localizar las liquidaciones que se han realizado, el sistema ofrece diferentes criterios de búsqueda para filtrar los resultados que se obtienen en el listado:

- Estado: Estado de las liquidaciones mostradas.
- Referencia: Texto para buscar sobre el número interno de la gestoría.
- Usuario: Usuario que confeccionó la liquidación.
- Sujeto Pasivo: Texto a buscar en el nombre completo del sujeto pasivo.
- Fechas de Devengo: Intervalo de fechas de devengo, pudiendo omitir la fecha inicial o final del mismo.

|                                      | Portal de Transmisio               | nes de Vehículos |
|--------------------------------------|------------------------------------|------------------|
| Portal Tributos \ Presentación Telem | ática \ Transmisiones de Vehículos | Usuario: 💋 🖓     |
| Consulta Nueva aut                   | oliquidación                       |                  |
| <u>Consulta de liquidacio</u>        | nes                                |                  |
| Campos de búsqueda                   |                                    |                  |
| Estado:                              | Todos                              |                  |
| Referencia:                          |                                    |                  |
| Usuario:                             | ×.                                 |                  |
| Sujeto Pasivo:                       |                                    |                  |
| Fecha de devengo:                    | desde hasta                        |                  |
|                                      | Buscar                             |                  |
| Resultado de la búsqu                | eda                                |                  |

Tras rellenar uno o varios criterios de búsqueda deseados y hacer clic en *Buscar*, el sistema carga los resultados con las liquidaciones que cumplan con todos esos criterios.

Los resultados obtenidos se pueden ordenar pulsando en el nombre de la columna con la cual se quiere realizar la ordenación.

En caso de obtener numerosas liquidaciones como resultado de la búsqueda, el listado es paginado y dispone de enlaces para acceder a las diferentes páginas del listado en la parte superior del mismo.

| Resultado de                             | la bú                 | sque   | da                                             |             |        |   |           |                |
|------------------------------------------|-----------------------|--------|------------------------------------------------|-------------|--------|---|-----------|----------------|
| 24 Items encontra<br>[ Primero / Anterio | adas: mo<br>r ] Págin | strand | o de la 1 a la 10.<br>/ 3 [ Siguiente / Último | D           |        | _ |           |                |
| Ref. 🤤                                   | Mod.                  | Nº     | Sujeto Pasivo                                  | <b>(</b> =) | Estado | ŧ | Importe 🖨 | Fecha Devengo: |
|                                          |                       |        |                                                | $\sim$      |        | - | <u> </u>  |                |

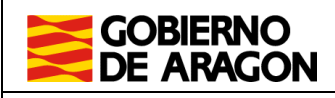

04/05/2020

Manual de usuario VHI. Portal de Transmisión de vehículos.

## 2.3.2 Detalle.

Haciendo clic sobre la referencia de cada una de las liquidaciones listadas se accede a la página de detalle de la misma.

Se muestran los datos de la liquidación incluyendo su evolución en el tiempo y el estado actual.

Se puede imprimir o liquidar la liquidación cuyo detalle se está viendo haciendo clic en los botones de la parte inferior. Dichas operaciones son equivalentes a las de los puntos **2.3.4**. Liquidar y **2.3.6**. Imprimir.

| Evolución de la autoliqui | dación                     |             |                  |                                  |
|---------------------------|----------------------------|-------------|------------------|----------------------------------|
|                           | Fecha última modificació   | n Usuario   | Estado           |                                  |
|                           | 11/03/2020 10:17:14        | desarrollo  | CONFECCIONADA    | L .                              |
| Estado Actual: CONFEC     | CIONADA                    |             |                  |                                  |
|                           | Imprimir                   | Liquida     |                  | yuda   Contactenos   Ir a inicio |
|                           |                            |             |                  | Versión 1.6.0                    |
|                           | © Gobierno de Aragón, 2020 | . Todos los | derechos reserva | dos.                             |

### 2.3.3 Eliminar

Únicamente si las autoliquidaciones se encuentran en estado BORRADOR o CONFECCIONADA, podrán eliminarse directamente del sistema haciendo clic en Eliminar, tras haberlas seleccionado previamente en el listado de la pantalla de *Consulta*.

Si existe algún motivo adicional por el cual no se pueden eliminar, el sistema muestra un mensaje con los errores y las liquidaciones a las que se refieren.

### 2.3.4 Liquidar

Haciendo clic en el botón *Liquidar* se inicia el proceso de pago para las liquidaciones marcadas en el listado.

Si existe algún motivo por el cual las liquidaciones seleccionadas no se pueden liquidar, el sistema muestra un mensaje indicándolo. En caso contrario se inicia el proceso de pago descrito en el punto 2.4 – Asistente de Pago y Presentación.

### 2.3.5 Exportar CET

Una vez que la autoliquidación esté PRESENTADA, podrá exportar el código CET, como justificante que acredita ante la Dirección General de Tráfico que se ha presentado el impuesto de transmisiones de vehículos ante la Comunidad Autónoma de Aragón.

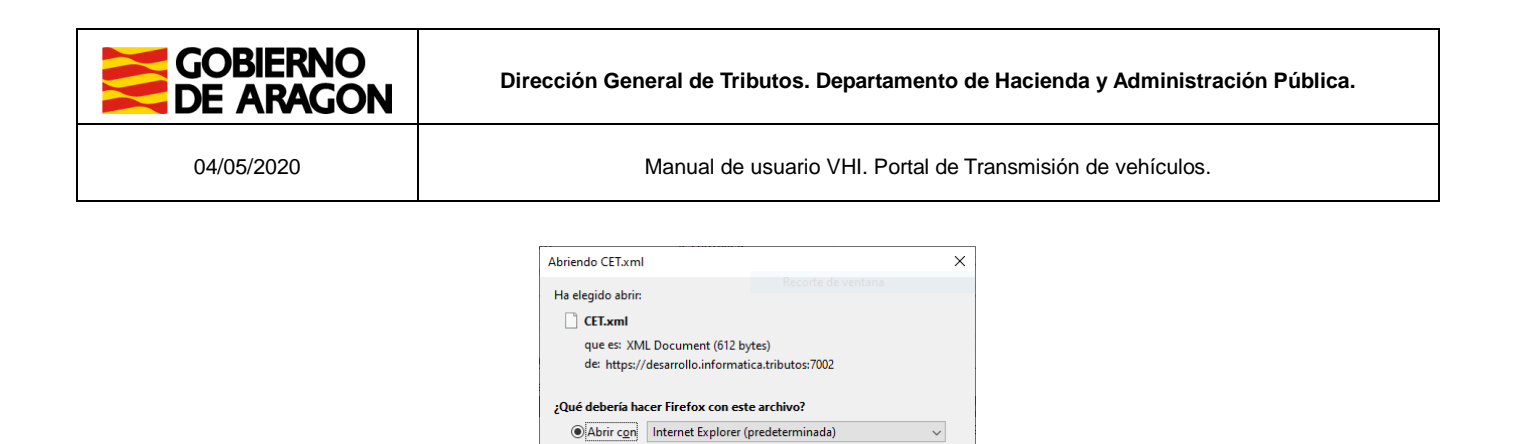

Hacer esto automáticamente para estos archivos a partir de ahora

◯ G<u>u</u>ardar archivo

## 2.3.6 Imprimir

Haciendo clic en el botón Imprimir se genera un único fichero PDF con las liquidaciones marcadas en el listado.

Aceptar Cancelar

 $\sim$ 

Dependiendo del tipo y estado de cada liquidación se generan diferentes páginas para cada liquidación.

ΕI PDF puede descargado ordenador abierto directamente. ser al 0 Nota: Requiere disponer de un visor de documentos PDF configurado en el sistema.

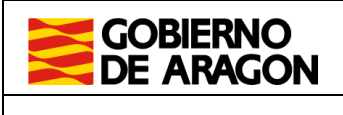

Manual de usuario VHI. Portal de Transmisión de vehículos.

## 2.4 Asistente de Pago y Presentación

Desde el sistema se puede realizar el pago y presentación telemática de las autoliquidaciones a través del asistente que se explica en este apartado. También se pueden dar por pagadas y presentadas las autoliquidaciones resultantes con importe de 0 euros.

El pago y presentación se inicia haciendo clic en *Liquidar*, tras haber seleccionado una o varias liquidaciones en el listado de consulta, o desde la propia página de detalle de la liquidación al finalizar el proceso de generación de la autoliquidación.

Se deben rellenar los diferentes datos solicitados y el sistema realiza el pago y presentación de las liquidaciones. El asistente solo permite avanzar al siguiente paso o retroceder al anterior, no se permite la navegación entre pestañas debido a la linealidad del proceso.

Finalmente se muestra un resumen con el resultado de cada una de las liquidaciones de las cuales se realizó el pago.

## ACCIONES

#### 2.4.1 Formulario de pago

En la primera pestaña, *Confirmación,* se muestra un resumen de las liquidaciones que van a ser pagadas y un listado de las mismas.

Si todo es correcto se debe hacer clic en Siguiente para continuar con el proceso:

| GOBIERNO<br>DE ARAGON                                                                               |                                              | Portal de Transmis    | iones de \             | /ehículos                     |
|----------------------------------------------------------------------------------------------------|----------------------------------------------|-----------------------|------------------------|-------------------------------|
| Portal Tributos \ Presentación Te<br><b>Proceso de liquidac</b>                                     | elemática \ Transmisi                        | ones de Vehículos     |                        | Usuario: 🚬 🚽                  |
| Confirmación Entidad Fina<br>Detalle<br>Fecha liquidación: 1<br>Importe Total: 2<br>Número total: 1 | anciera Resultado<br>5/04/2020<br>35,20 Eur. | Tipo Autoliquidación: | TRPAJD                 |                               |
| Suj<br>25483871D - G                                                                                | eto Pasivo<br>I                              | Matricula<br>2        | Importe<br>235,20 Eur. | Fecha Devengo<br>13/04/2020   |
|                                                                                                    | 1                                            | Cancelar Siguiente    | Ayuda                  | a   Contactenos   Ir a inicio |

© Gobierno de Aragón, 2020. Todos los derechos reservados.

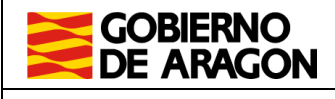

Manual de usuario VHI. Portal de Transmisión de vehículos.

En la pestaña de *Entidad Financiera* se deben introducir los datos referentes a la cuenta con la cual se realiza el pago, salvo que esta ya hubiera sido seleccionada previamente en un intento de pago anterior o en el pago del primer firmante con una cuenta bicomunada (que requiere dos firmantes para realizar el pago).

Dicha cuenta puede ser introducida de manera manual o seleccionada del listado de favoritas:

- Para introducir la cuenta de manera manual se debe seleccionar una entidad financiera de las disponibles en el desplegable (Nota: Dichas entidades son las únicas que aceptan el pago telemático del modelo). Después se deben introducir los códigos de oficina, control y cuenta; y seleccionar si la cuenta es bicomunada.
- Para seleccionar una cuenta del listado de *favoritas*, se debe hacer clic en la descripción de la misma.

Si se introdujo la cuenta de forma manual, para continuar con el proceso de pago se debe hacer clic en *Siguiente*, si se seleccionó una favorita continuará directamente:

| GOBIERNO<br>DE ARAGON                                                                           |                                                                                                  | Portal de Transmisior                                                                                              | ies de Vehículos                                                                        |
|-------------------------------------------------------------------------------------------------|--------------------------------------------------------------------------------------------------|----------------------------------------------------------------------------------------------------|-----------------------------------------------------------------------------------------|
| Tributos \ Presentació                                                                          | n Telemática \ Transmisione                                                                      | es de Vehículos                                                                                                    | Usuario:                                                                                |
| ceso de líquid                                                                                  | acion                                                                                            |                                                                                                    |                                                                                         |
| rmación Entidad Fi                                                                              | nanciera Resultado                                                                               |                                                                                                    |                                                                                         |
| Detalle                                                                                         |                                                                                                  |                                                                                                    |                                                                                         |
| Fecha liquidación:                                                                              | 15/04/2020                                                                                       | Tipo Autoliquidación:                                                                                              | TRPAJD                                                                                  |
| Importe Total:                                                                                  | 235,20 Eur.                                                                                      |                                                                                                    |                                                                                         |
| Número total:                                                                                   | 1                                                                                                |                                                                                                    |                                                                                         |
| Cuenta de cargo                                                                                 |                                                                                                  |                                                                                                    |                                                                                         |
| Cuenta Manual:                                                                                  |                                                                                                  |                                                                                                    | 00000000                                                                                |
|                                                                                                 |                                                                                                  |                                                                                                    |                                                                                         |
|                                                                                                 | Cuenta corriente t                                                                               | bicomunada                                                                                                    |                                                                                         |
| Cuentas favoritas:                                                                              | Descripción                                                                                      | Entidad Oficina Cod                                                                                                | Control Número de cuenta                                                                |
|                                                                                                 | CUENTA                                                                                           | 0000                                                                                                    | 00 000000000                                                                            |
|                                                                                                 |                                                                                                  |                                                                                                    |                                                                                         |
|                                                                                                 |                                                                                                  |                                                                                                    |                                                                                         |
| El usuario conoce y<br>operar con la Entidac<br>responsabilidad por l<br>utilización del Sistem | acepta que la identificació<br>d Financiera por él elegida<br>los cargos indebidos o erró<br>1a. | ón realizada por el Gobierno de Ara<br>1. Por lo tanto, la Entidad Financier<br>óneos que se realicen en su cuenta | gón es suficiente a los efectos de<br>a queda exenta de toda<br>como consecuencia de la |
| Asimismo, en conse                                                                              | cuencia, de conformidad o                                                                        | con la normativa aplicable, el usua                                                                                | rio autoriza a la Entidad                                                               |
| Financiera, en este a<br>indicada.                                                              | scto y de forma irrevocabl                                                                       | le, el cargo del importe resultante (                                                                              | de la autoliquidación, en la cuenta                                                     |
| Pulse Siguiente o<br>para suspenderlo.                                                          | sobre la cuenta favorita                                                                         | deseada para continuar con el pro                                                                                  | ceso de liquidación y Cancelar                                                          |
|                                                                                                 |                                                                                                  |                                                                                                    |                                                                                         |
|                                                                                                 |                                                                                                  |                                                                                                    |                                                                                         |
|                                                                                                 |                                                                                                  |                                                                                                    |                                                                                         |
|                                                                                                 | Anterior                                                                                         | Cancelar Siguiente                                                                                                 |                                                                                         |
|                                                                                                 | Anterior                                                                                         | Cancelar Siguiente                                                                                                 | Ayuda   Contactenos   Ir a                                                              |
|                                                                                                 | Anterior                                                                                         | Cancelar Siguiente                                                                                                 | Ayuda   Contactenos   Ir a                                                              |

Además, en esa ventana se comprueba que el número de cuenta es correcto, y se muestra un mensaje informativo sobre el proceso de pago que debe ser leído y aceptado para continuar.

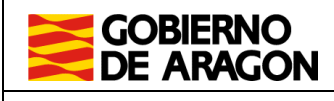

Manual de usuario VHI. Portal de Transmisión de vehículos.

En el momento de hacer clic en *Siguiente*, se realizará una conexión telemática con la entidad bancaria para la ejecución del pago, comprobando la titularidad de la cuenta y la viabilidad del pago.

En caso de que se produzca algún error en la ejecución del pago, se informará del motivo. Aunque seleccionando la autoliquidación se pueda imprimir una carta de pago, ésta no es válida para su pago presencial en entidades colaboradoras, deberá concluir el proceso de pago telemáticamente.

| GOBIERNO Portal de Transmisiones de Vehículos                                                                                                    |
|----------------------------------------------------------------------------------------------------|
| Portal Tributos \ Presentación Telemática \ Transmisiones de Vehículos Usuario:                                                                                                    |
| Proceso de liquidación       Confirmación       Entidad Financiera       Resultado                                                                                                    |
| Detalle<br>Fecha liquidación: 15/04/2020 Tipo Autoliquidación: TRPAJD                                                                                                    |
| Entidad financiera:       Cuenta de cargo:       / 0000 / 00 / 000000000         Importe Total:       235,20 Eur.         Totales:       1       Correctas:       0                            |
| <mark>Se han producido errores en el pago-presentación</mark><br>20200413001: 99 -<br>Reintentelo más tarde, y si persiste el problema póngase en contacto con Soporte Técnico de<br>Tributos. |
| Ref.     Sujeto Pasivo     Estado     Importe     Fecha<br>Devengo     NRC     CET       20200413001     2     D - G     IF     ERROR<br>PAGO     235,20 Eur.     13/04/2020                   |
| Volver Carta de Pago Informe<br>Ayuda   Contactenos   Ir a inicio                                                                                                    |
| © Gobierno de Aragón, 2020. Todos los derechos reserva <u>do</u> s.                                                                                                    |

Si el pago se ha realizado correctamente, se realizará automáticamente la presentación telemática de las correspondientes autoliquidaciones, accediendo a la siguiente pestaña, *Resultado*, donde se muestra el resumen de la operación de pago y presentación con el resultado para cada una de las liquidaciones. En caso de haber quedado pagadas y presentadas se muestra el NRC recibido:

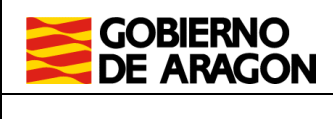

Manual de usuario VHI. Portal de Transmisión de vehículos.

|                                                                                                    | Portal de Transmisiones de Vehículos                                                                                                    |
|----------------------------------------------------------------------------------------------------|----------------------------------------------------------------------------------------------------|
| Portal Tributos \ Presentación Telemática \ Transmisiones                                                                                         | de Vehículos Usuario: desarrollo 🖓                                                                                                    |
| Confirmación Entidad Financiera Resultado                                                                                                    |                                                                                                    |
| Detalle<br>Fecha liquidación: 15/01/2020<br>Entidad financiera: Simulador EEFF - T65<br>Importe Total: <b>20,00 Eur.</b><br>Totales: 1 Correctas: | Tipo Autoliquidación: TRPAJD<br>Cuenta de cargo: 6756 / 0000 / 00 / 0000000000<br>1 Incorrectas: 0                                                                               |
| Pago-prese<br>Puede consultar el resumen de la liquidaci<br>Informe y si lo desea continuar los trámite                                           | ntación finalizado correctamente<br>n y sus datos seleccionando a través del check y pulsando el botón<br>s de la transmisión del vehículo en la Jefatura Provincial de Tráfico. |
| Ref.     Sujeto Pasivo     Es       3333     7 515 20 20 20 20 20 20 20 20 20 20 20 20 20                                                         | Importe         Fecha<br>Devengo         NRC         CET           ENTADA 20,00 Eur.         14/01/2020         6230990002607ME9A82427         E076CABA                          |
| Volver                                                                                                    | Carta de Pago Informe Ayuda   Contactenos   Ir a inicio                                                                                                    |
| © Gobierno de Arag                                                                                                    | Versión 1.6.0<br>m, 2014. Todos los derechos reservados.                                                                                                    |

El sistema ofrece la posibilidad de imprimir las liquidaciones, con su carta de pago correspondiente, marcándolas y haciendo clic en *Carta de Pago*. (**Nota:** Los documentos generados dependen del estado de la liquidación. Solo se generan todos los documentos necesarios cuando queda correctamente pagada y presentada)

### 2.4.2 Presentación liquidación de valor 0 €

En caso de que el valor de liquidación fuese 0 €, desde la pantalla de Confirmación del proceso de liquidación, al pinchar en siguiente, se realiza la presentación telemática de la liquidación.

Se llega a la pantalla de Resultado, donde indica que la presentación ha finalizado correctamente.

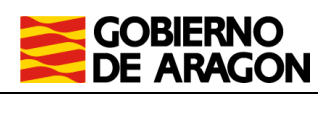

Manual de usuario VHI. Portal de Transmisión de vehículos.

El sistema también permite obtener un Informe por pantalla del pago de las liquidaciones del listado marcándolas (solo una cada vez) y haciendo clic en *Informe*:

|                                                             | ) Po<br>N                                       | ortal de Transmis                                      | siones de Vehículos                         |
|-------------------------------------------------------------|-------------------------------------------------|--------------------------------------------------------|---------------------------------------------|
| ortal Tributos \ Presenta                                   | ción Telemática <b>\ Transmisiones</b>          | de Vehículos                                           | Usuario Conectado: Daniel 🕏                 |
| Consulta Nueva                                              | a autoliquidación                               |                                                        |                                             |
| roceso de liqu                                              | idación                                         |                                                        |                                             |
| Detalle                                                     |                                                 |                                                        |                                             |
| Fecha liquidación:<br>Entidad financiera:<br>Importe Total: | 17/11/2009<br>TBS Pruebas<br><b>382,24 Eur.</b> | Tipo Autoliquidación:<br>Cuenta de cargo:              | TRPAJD<br>4444 / 0000 / 20 / 000000000      |
| Totales: 3                                                  | Correctas: 0                                    | Incorrectas:                                           | 3                                           |
| Informe                                                     |                                                 |                                                        |                                             |
| Referencia:                                                 | AUTOMATICA_M                                    | OD2                                                    |                                             |
| Sujeto pasivo:                                              | Cavero Irure, Jo                                | ose Ignacio                                            |                                             |
| lipo de tributo:                                            | Transmisiones o                                 | le vehículos                                           |                                             |
| (mporte:                                                    | 30,00 Eur.                                      |                                                        |                                             |
| echa de devengo:                                            | 17/11/2009                                      |                                                        |                                             |
| Estado:                                                     | ERROR PAGO                                      |                                                        |                                             |
| NRC:                                                        |                                                 |                                                        |                                             |
| Motivo del rechazo:                                         | Error durante el<br>contacto con el             | l pago o la presentación.<br>administrador del servici | . Reinténtelo más tarde o póngase en<br>io. |
|                                                             | Volver                                          | Carta de Pago                                          |                                             |
|                                                             |                                                 |                                                        | Ayuda   Contactenos   Ir a inicio           |
|                                                             |                                                 |                                                        |                                             |